## Joining your CMTE Meeting

NEW LOOK TO JOINING | UPDATED JULY 12, 2023

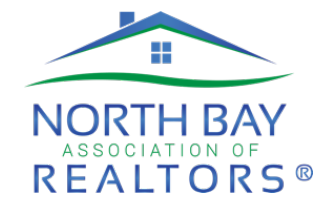

- 1. Log in to the <u>**nba.realtor**</u> site using your username and password.
- 2. Navigate to your Membership Dashboard and scroll down to "My Upcoming Events."
- 3. Select the meeting you want to attend.

| MEETING                                                 |                                                                         |
|---------------------------------------------------------|-------------------------------------------------------------------------|
| Chapter Committee -<br><del>Santa Rosa</del>            | Committee name                                                          |
| ଓ <del>Jun 21, 2.00 pm</del> ←                          | Date and Time                                                           |
| Meeting Links<br>Join Meeting ←<br>Download Materials ← | Click to Join the meeting<br>Click to view / download meeting materials |

Disclaimer: if you click the download button located at the top of the screen, it will ask you to sign in with Box. **Wait**. Your download will finish automatically, and you will not need to sign in.

4. Right click on the agenda to print.